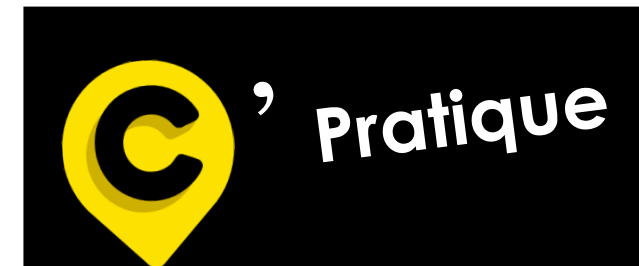

Professionnel de santé partenaire de MLC Mutuelle

mlcmutuelle.fr

# Site Internet MLC Mutuelle

- Modalités de connexion à mon espace Professionnel de Santé

- Mon espace Professionnel de Santé

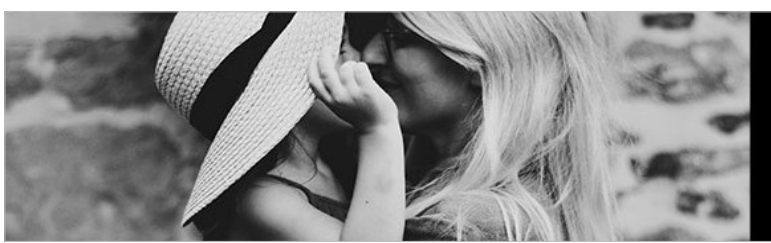

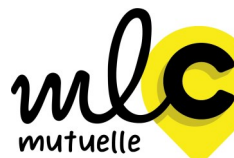

Bienveillance et proximité sont nos priorités.

**Siège social** 1 Rue de la Sarthe 49300 Cholet **02 41 49 16 00** 

Suivez-nous sur LinkedIn et Facebook

# 1– Connexion à mon espace Professionnel de Santé :

1-1-Allez sur « www.mlcmutuelle.fr » puis dans « Votre espace » et cliquez sur « Professionnel de Santé » :

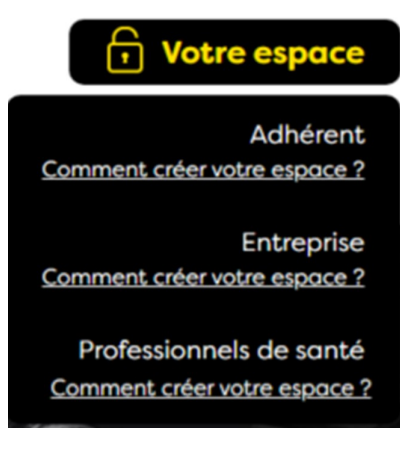

1-2- La page suivante va s'ouvrir :

|                                | CONNEXION À VOTRE ESPACE |  |
|--------------------------------|--------------------------|--|
|                                |                          |  |
|                                |                          |  |
|                                | 0                        |  |
|                                | mlC                      |  |
|                                | mutuelle                 |  |
| Identifiant :                  |                          |  |
|                                |                          |  |
| Où trouver votre identifiant ? |                          |  |
| Mot de passe :                 |                          |  |
|                                |                          |  |
| Mot de passe oublié ?          |                          |  |
|                                | ▲ JE ME CONNECTE         |  |
|                                |                          |  |
|                                |                          |  |

# 1-3- Saisissez votre identifiant (N $^{\circ}$ FINESS / ADELI) et votre mot de passe

Pour une première connexion ou si vous ne connaissez pas votre mot de passe, merci de prendre contact à l'adresse mail suivante : tiers-payant@mutuellelacholetaise.fr

# 2- Accueil :

• Informations personnelles : Retrouvez votre identité, l'interlocuteur dédié à MLC Mutuelle dans votre structure, votre adresse postale et votre e-mail.

Le bouton « Modifier mes informations » vous permettra de mettre à jour vos informations.

| Adresse                   |
|---------------------------|
|                           |
| 1 RUE DE LA SARTHE        |
| Code postal               |
| 49300                     |
| Ville                     |
| CHOLET                    |
| Modifier mes informations |
|                           |
|                           |

• Paiements : Retrouvez une vision résumée des derniers paiements réalisés à votre bénéfice.

Vous trouverez également un accès direct au détail des prestations réglées via le bouton dédié.

| Afficher 5 éléments |
|---------------------|
|                     |
| ↓†                  |
|                     |
| <                   |
|                     |
|                     |
|                     |

# Site internet MLC Mutuelle

| PRESTATIONS R                                              | RÉGLÉES MES PA                                     | AIEMENTS PRISES EN C                                                                | CHARGES ET DEVI                                                        | IS - MES SERVI                     | CES - NOUS CONTACTER                                            |                         |           |
|------------------------------------------------------------|----------------------------------------------------|-------------------------------------------------------------------------------------|------------------------------------------------------------------------|------------------------------------|-----------------------------------------------------------------|-------------------------|-----------|
| estations                                                  |                                                    |                                                                                     |                                                                        |                                    |                                                                 |                         |           |
| rouvez l'intégralité de<br>util de recherche et les        | e vos remboursements d<br>s filtres vous permetten | dans cette rubrique.<br>1t de rechercher un remboursem                              | nent en particulier.                                                   |                                    |                                                                 |                         |           |
| <ul> <li>Rechercher un i</li> </ul>                        | remboursement                                      |                                                                                     |                                                                        |                                    |                                                                 |                         |           |
| Code Bordereau                                             |                                                    | N°Facture                                                                           |                                                                        | N°PEC                              | N°SS                                                            | 3                       |           |
|                                                            |                                                    |                                                                                     |                                                                        |                                    |                                                                 |                         |           |
| Période du règlement                                       | t                                                  |                                                                                     |                                                                        |                                    |                                                                 |                         |           |
| Du                                                         | JJ/MI                                              | M/AAAA                                                                              | <u> </u>                                                               | Au                                 | JJ/MM/AAAA                                                      |                         | <b>**</b> |
|                                                            |                                                    |                                                                                     |                                                                        |                                    |                                                                 |                         |           |
|                                                            | × Réir                                             | nitialiser                                                                          |                                                                        |                                    | Rechercher                                                      |                         |           |
|                                                            | 🗙 Réir                                             | nitialiser                                                                          |                                                                        |                                    | Rechercher                                                      |                         |           |
|                                                            | X Réir                                             | nitialiser                                                                          |                                                                        |                                    | Rechercher                                                      |                         |           |
| Liste des rembo                                            | × Réir<br>ursements                                | nitialiser                                                                          |                                                                        | _                                  | Rechercher                                                      | Excel Afficher 5 élémen | nts v     |
| Liste des rembo<br>som Code                                | × Réir<br>ursements<br>Date                        | nitialiser<br>Da                                                                    | ate Nº                                                                 | Date                               | Rechercher                                                      | Excel Afficher 5 élémen | nts N     |
| Liste des rembo<br>Nom Code<br>Prénom 17 Border            | × Réir<br>ursements<br>Date<br>reau ↓↑ Borderea    | nitialiser<br>Da<br>u lî N°Facture lî Fa                                            | ate N°<br>acture II Décou                                              | Date<br>mpte \$1 Décomp            | Rechercher                                                      | Excel Afficher 5 élémen | nts v     |
| Liste des rembo<br>Nom Code<br>Prénom 17 Border            | × Réir<br>ursements<br>Date<br>reau ↓↑ Borderea    | hitiəliser<br>Da<br>u ↓† N°Facture ↓† Fa<br>Aucune donné                            | ate N°<br>acture 11 Décon<br>ce disponible dans le                     | Date<br>mpte 11 Décomp<br>tableau  | Rechercher                                                      | Excel Afficher 5 élémer | nts N     |
| Liste des rembo<br>Nom Code<br>Prénom IF Border            | × Réir<br>ursements<br>Date<br>reau ↓↑ Borderea    | nitialiser<br>Da<br>u ↓† N°Facture ↓† Fa<br>Aucune donné                            | ate N°<br>acture 11 Décor<br>te disponible dans le                     | Date<br>mpte IT Décomp<br>tableau  | Rechercher                                                      | Excel Afficher 5 élémer | ats v     |
| Liste des rembo<br>Nom Code<br>Prénom ↓7 Border            | × Réir<br>ursements<br>Date<br>reau ↓↑ Borderea    | nitialiser<br>Da<br>u ↓î N°Facture ↓î Fa<br>Aucune donné                            | ate N°<br>acture I Décou                                               | Date<br>mpte 11 Décompt<br>tableau | Rechercher                                                      | Excel Afficher 5 élémer | nts v     |
| Liste des rembo<br>Nom Code<br>Prénom IF Border            | × Réir<br>ursements<br>reau 11 Borderea            | nitialiser<br>Da<br>u 11 N°Facture 11 Fa<br>Aucune donné                            | nte N°<br>acture Iî Décou                                              | Date<br>mpte 11 Décomp<br>tableau  | Rechercher                                                      | Excel Afficher 5 élémer | nts v     |
| Liste des rembo<br>Nom Code<br>Prénom 17 Border            | × Réir<br>ursements<br>Date<br>reau 11 Borderea    | nitialiser<br>Da<br>u J† N°Facture J† Fa<br>Aucune donné                            | ate N°<br>acture I1 Décou<br>te disponible dans le                     | Date<br>mpte L1 Décomp<br>tableau  | Rechercher                                                      | Excel Afficher 5 élémer | nts \     |
| Liste des rembo<br>Nom Code<br>Prénom 17 Border            | × Réir<br>ursements<br>Pate<br>reau ↓↑ Borderea    | nitialiser<br>Da<br>u J† N°Facture J† Fa<br>Aucune donné<br>Pour consulter la liste | ate N°<br>acture II Décor<br>te disponible dans le                     | Date<br>mpte 11 Décomp<br>tableau  | Rechercher  Export  te 11 Dépense 11 RC 1  e bouton ci-dessous. | Excel Afficher 5 élémer | nts \     |
| Liste des rembo<br><sup>Nom</sup> Code<br>?rénom ↓₹ Border | × Réir<br>ursements<br>reau l↑ Borderea            | nitialiser<br>Da<br>u ↓† N°Facture ↓† Fa<br>Aucune donné<br>Pour consulter la liste | ate N°<br>acture I† Décou<br>te disponible dans le<br>des paiements ve | Date<br>mpte 11 Décompt<br>tableau | Rechercher  Export  te J1 Dépense J1 RC J  bouton ci-dessous.   | Excel Afficher 5 élémer | ats v     |

• **Rechercher un remboursement :** un moteur de recherche vous permet de retrouver un remboursement en particulier selon différents critères.

• Liste des remboursements : Retrouvez le détail des remboursements réalisés pour votre bénéfice. Pour chaque cas, un bouton « action » vous permettra de visualiser le détail des décomptes concernés par ce remboursement. Un export sous Excel est également possible.

# 4– Mes paiements :

| Mes paiements                                                                  |                                                                                   |              |                                       |                     |                 |
|--------------------------------------------------------------------------------|-----------------------------------------------------------------------------------|--------------|---------------------------------------|---------------------|-----------------|
| Retrouvez l'intégralité de vos paier<br>L'outil de recherche et les filtres vo | nents dans cette rubrique.<br>vus permettent de rechercher un paiement en particu | ilier.       |                                       |                     |                 |
| ✓ Rechercher un paiemer                                                        | ıt                                                                                |              |                                       |                     |                 |
| Période du règlement                                                           |                                                                                   |              |                                       |                     |                 |
| Du                                                                             | JJ/MM/AAAA                                                                        | <b>**</b>    | Au                                    | JJ/MM/AAAA          | <b>**</b>       |
| Montant de règlement                                                           |                                                                                   |              |                                       |                     |                 |
| Minimum                                                                        |                                                                                   | €            | Maximum                               |                     | €               |
|                                                                                | × Réinitialiser                                                                   |              |                                       | ✓ Rechercher        |                 |
|                                                                                |                                                                                   |              |                                       |                     |                 |
|                                                                                |                                                                                   |              |                                       |                     |                 |
| Liste des paiements                                                            |                                                                                   |              |                                       | Export Excel Affich | er 5 éléments 🗸 |
| Date de règlement                                                              | ↓₹ Mode de règlement                                                              |              | ↓† Montant                            | ↓† Action           |                 |
|                                                                                | Aucune donnée dis                                                                 | ponible dans | e le tableau                          |                     |                 |
|                                                                                |                                                                                   |              |                                       |                     | < >             |
|                                                                                |                                                                                   | ß            | 8                                     |                     |                 |
|                                                                                | Pour consulter un rembours                                                        | sement veu   | illez cliquer sur le bouton ci-dessou | 15.                 |                 |
|                                                                                |                                                                                   | onsulter pre | station réglées                       |                     |                 |
|                                                                                |                                                                                   |              |                                       |                     |                 |

• **Rechercher un paiement :** un moteur de recherche vous permet de retrouver un virement en particulier selon différents critères.

• Liste des paiements : Retrouvez le détail des paiements réalisés pour votre bénéfice. Pour chaque cas, un bouton « Prestations réglées » vous renvoie vers le détail du virement (liste des factures / soins concernés).

# 5– Prises en charges et devis :

# **RESERVE UNIQUEMENT AUX DOMAINES OPTIQUE ET AUDIOLOGIE**

| ouvez l'integralité de vos prises en charge et devis dans cette rubrique.<br>til de recherche et les filtres vous permettent de rechercher une prise en cha | arge ou un devis | en particulier. |            |    |       |              |          |            |
|----------------------------------------------------------------------------------------------------|------------------|-----------------|------------|----|-------|--------------|----------|------------|
| Recherche de prise en charge                                                                                                    |                  |                 |            |    |       |              |          |            |
| N° PEC                                                                                                    |                  | N° SS           |            |    |       |              |          |            |
| Période de création PEC                                                                                                    |                  |                 |            |    |       |              |          |            |
| Du JJ/MM/AAAA                                                                                                    |                  | Au              | JJ/MM/AAAA |    |       |              |          | <b></b>    |
| ≭Réinitialiser                                                                                                    |                  |                 |            |    | ≺Rect | ercher       |          |            |
| Liste des PEC                                                                                                    |                  |                 |            |    |       | Export Excel | Afficher | 5 éléments |
| PEC Date de<br>PEC ↓↑ Portail ↓₹ décompte ↓↑ Bénéficiaire                                                                                                   | <b>↓†</b> № SS   | .l† D           | )épense ↓1 | RC | ١t    | Facturée le  | ↓† PJ    | lî Actio   |
|                                                                                                    | ucune donnée dis | sponible dans l | le tableau |    |       |              |          |            |

## 5-1- Mes Prises en charge

• **Recherche de prise en charge :** un moteur de recherche vous permet de retrouver une prise en charge en particulier selon différents critères.

• Liste des PEC : Retrouvez le détail de vos PEC réalisées par vos soins depuis le portail ainsi que celles établies par nos services (PEC portail : OUI / NON voir encadré ci-dessus) pour votre bénéfice.

Pour chaque cas, un bouton « Action » vous permettra de :

- Consulter le détail de la PEC
- Consulter le PDF de la PEC
- Supprimer la PEC

# 5– Prises en charges et devis :

#### **RESERVE UNIQUEMENT AUX DOMAINES OPTIQUE ET AUDIOLOGIE**

#### 5-2-1- Saisie Prise en charge

Sélectionnez le type de la PEC selon votre spécialité

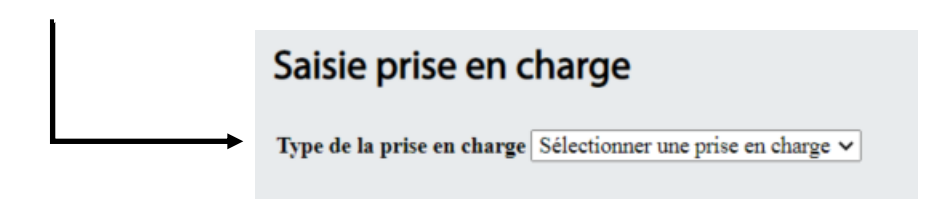

Recherchez l'assuré concerné par son N° de sécurité sociale ou son N° d'adhérent (voir carte TP).

| Assuré                               |                   |
|--------------------------------------|-------------------|
| Numéro de sécurité sociale           | Numéro d'adhérent |
| Saisir un numéro de sécurité sociale |                   |
| × Réinitialiser                      | ✓ Rechercher      |

## Sélectionnez le bénéficiaire souhaité

| N° SS               | <b>↓</b> <sup>±</sup> Date de naissance | <b>I</b> Bénéficiaire | <b>↓</b> ↑ Régime | $\downarrow \uparrow$ Choix du bénéficiaire $\downarrow \uparrow$ |
|---------------------|-----------------------------------------|-----------------------|-------------------|-------------------------------------------------------------------|
|                     |                                         |                       | REGIME GENERAL    | 0                                                                 |
|                     |                                         |                       | REGIME GENERAL    | 0                                                                 |
| Affichage de l'élén | nent 1 à 2 sur 2 éléments               |                       |                   | << 1 > >>                                                         |

# 5– Prises en charges et devis :

# **RESERVE UNIQUEMENT AUX DOMAINES OPTIQUE ET AUDIOLOGIE**

# 5-2-2- Saisie Prise en charge

#### Complétez le formulaire :

| Distance     Distance       Renouvellement de l'équipement     Oui     Non       Renouvellement avec modification de la correction ?     Oui     Non       ALD     Oui     Non       Correction visuelle     Oui     Non       Image: Supplément remboursé par l'assurance maladie OD     00     00     00     00     00       Supplément remboursé par l'assurance maladie OD     V     00     00     00     00     00       Supplément remboursé par l'assurance maladie OD     V     00     00     00     00     00       Montare QU     V     Ou     00     00     00     00     00       Remboursement verres et verse st supplément remboursé supplément remboursé supplément verse st supplément verse st supplément verse st supplément verse st supplément verse st verse st ve | Date de so  | vins                                               |                                | Date de pr | escription* |          |     | 00      | Finess du Pr | rescripteur*            |          |            |         |
|----------------------------------------------------------------------------------------------------|-------------|----------------------------------------------------|--------------------------------|------------|-------------|----------|-----|---------|--------------|-------------------------|----------|------------|---------|
| Renouvellement de l'équipement       0 oui       9 Non         Renouvellement avee modification de la correction ?       0 oui       9 Non         ALD       0 oui       9 Non         Correction visuelle                                                                                                    | 29/12/202   | 21                                                 |                                |            | JJ/N        | IM/AAAA  |     |         |              |                         |          |            |         |
| Renouvellement avec modification de la correction ? Oui Image: Non contraction visuelle                                                                                                    | Reno        | ouvellement de l'équ                               | ipement                        |            |             | С        | Oui |         |              | <ul> <li>Non</li> </ul> |          |            |         |
| Correction visuelle  RACO Ocil Code LPP Sphère Cylindre Axe Addition Dépense PLV PU Montant RO Montant Original Code LPP Sphère Cylindre Axe Addition Dépense PLV PU Montant RO Montant RO Gauche * 0.0 0.0 0.0 0.0 0.0 0.0 0.0 0.0 0.0 0                                                                                                    | Reno<br>ALD | ouvellement avec mo                                | odification de la correction ? |            |             | C        | Oui |         |              | <ul><li>Non</li></ul>   |          |            |         |
| RAC0       Oeil       Code LPP       Sphère       Cylindre       Axe       Addition       Dépense       PLV       PU       Montant RO       Montant         Droit       •       0.0       0.0       0.0       0.0       0.0       0.0       0.0       0.0       0.0       0.0       0.0       0.0       0.0       0.0       0.0       0.0       0.0       0.0       0.0       0.0       0.0       0.0       0.0       0.0       0.0       0.0       0.0       0.0       0.0       0.0       0.0       0.0       0.0       0.0       0.0       0.0       0.0       0.0       0.0       0.0       0.0       0.0       0.0       0.0       0.0       0.0       0.0       0.0       0.0       0.0       0.0       0.0       0.0       0.0       0.0       0.0       0.0       0.0       0.0       0.0       0.0       0.0       0.0       0.0       0.0       0.0       0.0       0.0       0.0       0.0       0.0       0.0       0.0       0.0       0.0       0.0       0.0       0.0       0.0       0.0       0.0       0.0       0.0       0.0       0.0       0.0       0.0       0.0       0.0       0.0 </th <th>Corre</th> <th>ection visuelle</th> <th></th> <th></th> <th></th> <th></th> <th>Oui</th> <th></th> <th></th> <th>Non</th> <th></th> <th></th> <th></th>                                                                                                    | Corre       | ection visuelle                                    |                                |            |             |          | Oui |         |              | Non                     |          |            |         |
| Droit       • 0.0       0.0       0.0       0.0       0.0       0.0       0.0       0.0       0.0       0.0       0.0       0.0       0.0       0.0       0.0       0.0       0.0       0.0       0.0       0.0       0.0       0.0       0.0       0.0       0.0       0.0       0.0       0.0       0.0       0.0       0.0       0.0       0.0       0.0       0.0       0.0       0.0       0.0       0.0       0.0       0.0       0.0       0.0       0.0       0.0       0.0       0.0       0.0       0.0       0.0       0.0       0.0       0.0       0.0       0.0       0.0       0.0       0.0       0.0       0.0       0.0       0.0       0.0       0.0       0.0       0.0       0.0       0.0       0.0       0.0       0.0       0.0       0.0       0.0       0.0       0.0       0.0       0.0       0.0       0.0       0.0       0.0       0.0       0.0       0.0       0.0       0.0       0.0       0.0       0.0       0.0       0.0       0.0       0.0       0.0       0.0       0.0       0.0       0.0       0.0       0.0       0.0       0.0       0.0       0.0       <                                                                                                    | RAC0        | Oeil                                               | Code LPP                       | Sphè       | re Cvlir    | ndre Axe | Add | ition   | Dépense      | PLV                     | PU       | Montant RO | Montant |
| Gauche       • 0.0       0.0       0.0       0.0       0.0       0.0       0.0       0.0       0.0       0.0       0.0       0.0       0.0       0.0       0.0       0.0       0.0       0.0       0.0       0.0       0.0       0.0       0.0       0.0       0.0       0.0       0.0       0.0       0.0       0.0       0.0       0.0       0.0       0.0       0.0       0.0       0.0       0.0       0.0       0.0       0.0       0.0       0.0       0.0       0.0       0.0       0.0       0.0       0.0       0.0       0.0       0.0       0.0       0.0       0.0       0.0       0.0       0.0       0.0       0.0       0.0       0.0       0.0       0.0       0.0       0.0       0.0       0.0       0.0       0.0       0.0       0.0       0.0       0.0       0.0       0.0       0.0       0.0       0.0       0.0       0.0       0.0       0.0       0.0       0.0       0.0       0.0       0.0       0.0       0.0       0.0       0.0       0.0       0.0       0.0       0.0       0.0       0.0       0.0       0.0       0.0       0.0       0.0       0.0       0.0                                                                                                          |             | Droit                                              |                                | • 0.0      | 0.0         | 0.0      | 0.0 |         | 0.0          |                         | 0.0      | 0.0        | 0.0     |
| Supplément remboursé<br>par l'assurance maladieCode LPPPLVDépensePUMontant ROMontant RCSupplément remboursé<br>par l'assurance<br>maladie OD•0.00.00.00.00.0Supplément remboursé<br>                                                                                                    |             | Gauche                                             |                                | • 0.0      | 0.0         | 0.0      | 0.0 |         | 0.0          |                         | 0.0      | 0.0        | 0.0     |
| Supplément remboursé par l'assurance maladie OD       0.0       0.0       0.0       0.0       0.0       0.0         Supplément remboursé par l'assurance maladie OG       •       0.0       0.0       0.0       0.0       0.0         Monture       •       0.0       0.0       0.0       0.0       0.0       0.0         Remboursement verres et suppléments OD       •       0.0       0.0       0.0       0.0       0.0                                                                                                    |             | Supplément remb<br>par l'assurance ma              | oursé<br>aladie Code LPP       |            |             | Ы        | N   | Dépense | PU           | Mor                     | itant RO | Montant RO | c       |
| Supplément remboursé par l'assurance maladie OG       0.0       0.0       0.0       0.0       0.0       0.0         Monture       •       0.0       0.0       0.0       0.0       0.0       0.0         Remboursement verres et suppléments OD       •       0.0       0.0       0.0       0.0       0.0         Remboursement verres et suppléments OG       •       0.0       0.0       0.0       0.0                                                                                                    |             | Supplément rembou<br>par l'assurance<br>maladie OD | ursé                           |            |             | *        |     | 0.0     | 0.0          | 0.0                     |          | 0.0        |         |
| Monture       •       0.0       0.0       0.0       0.0         Remboursement verres et suppléments OD       •       0.0       0.0       0.0       0.0         Remboursement verres et suppléments OG       •       0.0       0.0       0.0       0.0       0.0                                                                                                    |             | Supplément rembor<br>par l'assurance<br>maladie OG | ursé                           |            |             | ٣        |     | 0.0     | 0.0          | 0.0                     |          | 0.0        |         |
| Remboursement verres et suppléments OD       •       0.0       0.0       0.0       0.0       0.0         Remboursement verres et suppléments OG       •       0.0       0.0       0.0       0.0       0.0                                                                                                    |             | Monture                                            |                                |            |             | •        |     | 0.0     | 0.0          | 0.0                     |          | 0.0        |         |
| Remboursement verres et suppléments OG   •   0.0   0.0   0.0                                                                                                    |             | Remboursement ve<br>suppléments OD                 | rres et                        |            |             | ٣        |     | 0.0     | 0.0          | 0.0                     |          | 0.0        |         |
|                                                                                                    |             | Remboursement ve<br>suppléments OG                 | rres et                        |            |             | ٣        |     | 0.0     | 0.0          | 0.0                     |          | 0.0        |         |

Vous pourrez ensuite :

- Imprimer le devis
- Abandonner la saisie
- Modifier votre saisie
- Valider pour enregistrer la PEC et l'imprimer en PDF

#### Attention, le devis non imprimé sera perdu.

# 6- Mes services :

| Suivi des demandes                                                                     |                                                                            |                              |           |                       |
|----------------------------------------------------------------------------------------|----------------------------------------------------------------------------|------------------------------|-----------|-----------------------|
| Retrouvez l'intégralité de vos demandes<br>L'outil de recherche et les filtres vous pe | dans cette rubrique.<br>rmettent de rechercher une demande en particulier. |                              |           |                       |
| Vous cherchez une demande ?                                                            | ,                                                                          |                              |           |                       |
| Etat                                                                                   | de la demande                                                              |                              |           |                       |
| Туре                                                                                   | de la demande                                                              |                              | v         |                       |
|                                                                                        |                                                                            |                              | ~         |                       |
|                                                                                        | × Réinitialiser                                                            | ✓ Rechercher                 |           |                       |
| Liste des demandes                                                                     |                                                                            |                              |           | Afficher 5 éléments 🗸 |
| Numéro de la demande                                                                   | <b>↓</b> ↑ Type de la demande                                              | <b>J†</b> Date de soumission | ↓† Statut | <u></u>               |
| >                                                                                      | Aucune donnée disponible d                                                 | lans le tableau              |           |                       |
|                                                                                        |                                                                            |                              |           | < >                   |

# 6-1- Suivi des demandes

• **Rechercher une demande :** un moteur de recherche vous permet de retrouver une demande en particulier selon différents critères.

• Liste des demandes : Retrouvez le détail de vos demandes et leur état de traitement (STATUT).

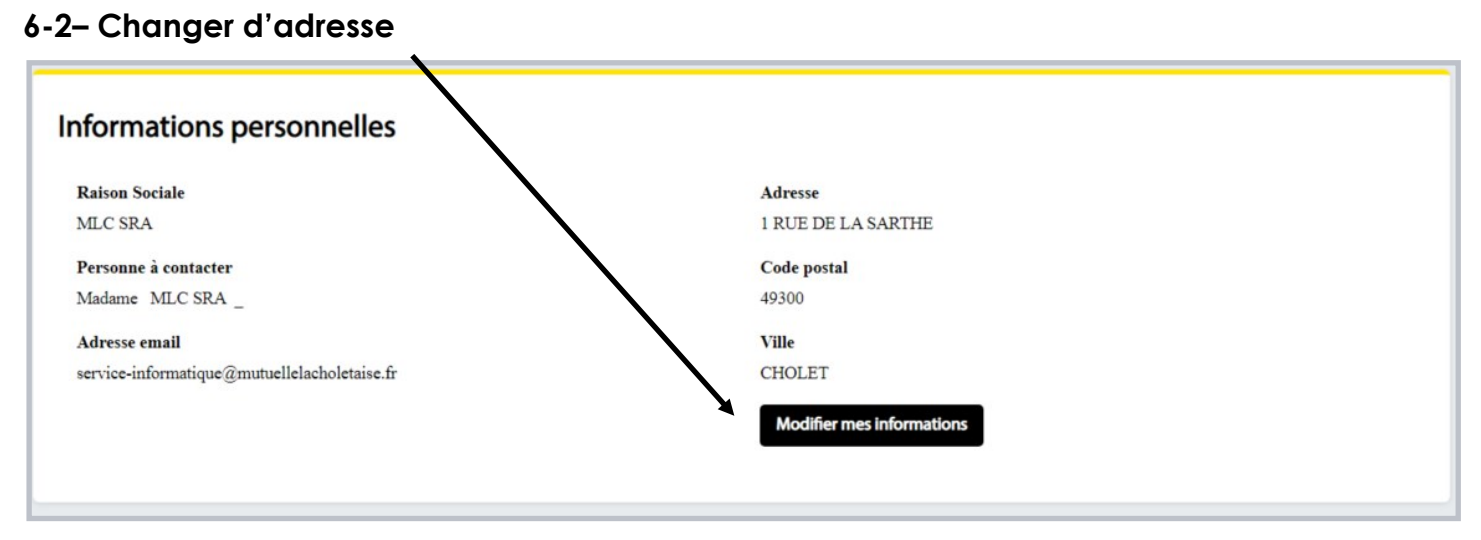

Cliquez sur « modifier mes informations ».

# 6- Mes services :

## 6-3- Mes abonnements

| Mes Abonnements                                                                                                    |
|----------------------------------------------------------------------------------------------------|
| Bénéficiez des avantages qu'offrent la réception de vos documents en ligne :                                                                                                    |
| Pratique                                                                                                    |
| Un e-mail vous informe dès la mise en ligne d'un nouveau document sur votre espace personnel. Ces derniers sont consultables 24h/24 et 7j/7. De plus, pas de risque d'égarer vos documents, ni de perdre du temps dans la recherche de ces derniers, tout est accessible en ligne. Vous avez aussi la possibilité de les enregistrer sur le support de votre choix, ainsi que de les imprimer. |
| Sécurisé                                                                                                    |
| Vos documents sont identiques aux documents papier correspondant et ont la même valeur juridique, le bénéfice d'un archivage en plus.                                                                                                    |
| Ecologique                                                                                                    |
| Vous faites un geste pour l'environnement et la préservation des forêts.                                                                                                    |
| Gratuit                                                                                                    |
| Vous ne payez aucun frais supplémentaire.                                                                                                    |
| Réversible                                                                                                    |
| Vous pouvez choisir à tout moment de revenir aux documents « papier ».                                                                                                    |
| Je choisis de recevoir mes documents sur mon espace personnel plutôt que par courrier postal ?                                                                                                    |
| 🔿 Oui 🔿 Non                                                                                                    |
| × Annuler Valider                                                                                                    |
|                                                                                                    |

Activez via ce menu la réception de vos documents dans votre espace Professionnel de Santé.

# 7- Nous Contacter :

| ez nous                                                                                                    |           |                                                                                                    |
|----------------------------------------------------------------------------------------------------|-----------|----------------------------------------------------------------------------------------------------|
| Votre adresse mail                                                                                                    |           |                                                                                                    |
| service-informatique@mutuellelacholetaise.fr                                                                               |           |                                                                                                    |
| Objet du message *                                                                                                    |           | Joindre des pièce(s) jointe(s)                                                                                                    |
| Veuillez choisir un motif                                                                                                  | ~         | Sélectionner un fichier                                                                                                    |
|                                                                                                    |           | La taille maximale autorisée est de 2 Mo<br>Veuillez rattacher des documents de types PDF ou<br>images<br>Attention, certains justificatifs sont nécessaires pour<br>que votre demande soit prise en compte. |
| Votre message *                                                                                                    |           |                                                                                                    |
| La taille maximale du message est 512 caractères<br>Une réponse vous sera envoyée sur votre e-mail. Si vo<br><b>Profil</b> | ous souha | itez changer votre adresse e-mail actuelle, cliquez sur le lien                                                                                                    |
| [*] Champs obligatoires                                                                                                    |           |                                                                                                    |
| * Annuler                                                                                                    |           | ✓ Valider                                                                                                    |

Communiquez avec MLC Mutuelle via ce menu. Adressez votre demande en sélectionnant l'objet de votre message :

- Devis
- Facturation
- Refus de PEC
- Autres cas

Vous pouvez joindre un ou plusieurs documents à votre message.

Le traitement de votre demande et son avancement seront consultables dans la rubrique « Mes services \ Suivi des demandes » (§ 6-1).

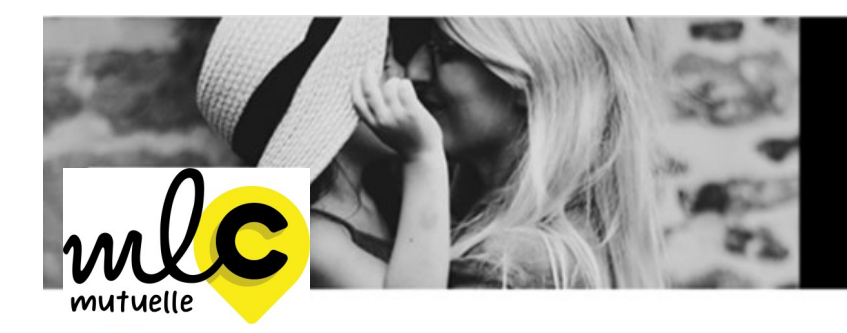

Bienveillance et proximité sont nos priorités.

# C<sup>2</sup>Utile Services à MLC Mutuelle

## ► Siège Social

1 rue de la Sarthe—49300 Cholet 02 41 49 16 00

► Service relation adhérent

Du lundi au jeudi de 9h00 à 12h30 et de 14h00 à 18h00 Le Vendredi de 9h00 à 12h30 et de 15h00 à 18h00

► Service prestations

(Traitement des remboursements frais de santé : factures, devis, ...) <u>tiers-payant@mlcmutuelle.fr</u>

Suivez-nous sur LinkedIn et Facebook

mlcmutuelle.fr